### IT Essentials 5.0

# 5.2.4.3 Лабораторная работа — создание раздела в Windows 7

### Введение

Распечатайте и выполните эту лабораторную работу.

В этой лабораторной работе вы создадите раздел диска, отформатированный в файловой системе FAT32. Затем вы преобразуете раздел в NTFS. Вы познакомитесь с различиями между форматом FAT32 и форматом NTFS.

#### Рекомендуемое оборудование

- Компьютер, работающий под управлением Windows 7.
- Не менее 1 ГБ не разбитого на разделы пространства на жёстком диске.

**Примечание**. Буквы дисков, приведенные в этой лабораторной работе, возможно, придется заменить на другие.

#### Действие 1

Начните ceaнc в Windows с правами администратора.

Нажмите кнопку Пуск.

| Управление компьютером                         |                                              |
|------------------------------------------------|----------------------------------------------|
| Приступая к работе                             | RU                                           |
| Windows Media Center                           | Документы                                    |
| а Калькулятор                                  | Изображения                                  |
| Записки                                        | Музыка                                       |
| Paint                                          | Игры                                         |
| Ножницы                                        | Компьютер<br>Открыть                         |
| ] Подключение к удаленному рабочему<br>🔊 столу | Управление                                   |
| Экранная лупа                                  | Отключить сетевой диск                       |
| Косынка                                        | Отображать на рабочем столе<br>Переименовать |
| Все программы                                  | Свойства                                     |
| Чайти программы и файлы 👂                      | Завершение работы                            |

Правой кнопкой мыши щёлкните Компьютер > Управление.

Откроется окно «Управление компьютером».

Выберите Управление дисками на левой стороне экрана.

Щёлкните правой кнопкой мыши выделенный зелёным блок Свободно.

| 🜆 Управление компьютером           |                |                               |            |             |          |          |                                     |                                                         |             | _ <b>0</b> ×         |
|------------------------------------|----------------|-------------------------------|------------|-------------|----------|----------|-------------------------------------|---------------------------------------------------------|-------------|----------------------|
| Файл Действие Вид Справ            | ка             |                               |            |             |          |          |                                     |                                                         |             |                      |
| 🗢 🔿 🙇 🖬 🛛 🖬 😫                      | <b>1</b>       |                               |            |             |          |          |                                     |                                                         |             |                      |
| 🌆 Управление компьютером (л        | Том            | Расположение                  | Тип        | Файловая с  | истема   | Состоян  | ие                                  |                                                         |             | Действия             |
| 🔺 🙀 Служебные программы            | (C:)           | Простой                       | Основной   | NTFS        |          | Исправе  | ен (Система, Загр                   | узка, Файл п                                            | одкачки, Ак | Управление дисками 🔺 |
| Планировщик заданий                | (E:)           | Простой                       | Основной   | RAW         |          | Исправе  | ен (Основной раз<br>н (Логический л | дел)<br>иск)                                            |             | Дополнительные дей 🕨 |
| Баросмогр соовний<br>В Сбщие парки | (G;)           | Простой                       | Основной   | RAW         |          | Исправе  | ен (Логический д                    | иск)                                                    |             |                      |
| 🔊 🌆 Локальные пользовате           | PENDRIVE (     | Простой                       | Основной   | FAT32       |          | Исправе  | ен (Основной раз                    | дел)                                                    |             |                      |
| М     Производительность           | 100            |                               |            |             |          |          |                                     |                                                         |             |                      |
| 🛃 Диспетчер устройств              | 4              |                               |            |             |          |          |                                     |                                                         |             |                      |
| 🔺 📇 Запоминающие устройст          | -              |                               |            |             |          |          |                                     |                                                         |             |                      |
| 🔛 Управление дисками               | П Диск 0       |                               |            |             |          |          |                                     |                                                         | Â.          |                      |
| Службы и приложения                | Основной       | (C:)                          | (E:)       |             | (F:)     |          | (G:)                                | £7//////                                                |             |                      |
|                                    | 60,00 FE       | 32,68 FE NTFS                 | 6,10       | FE RAW      | 3,91 FE  | RAW      | 3,91 F5 RAW                         | 13,40 FE                                                | Создать п   | ростой том           |
|                                    | DCCIV          | исправен (сис                 |            | равен (Осно | испра    | вен (Ло  | исправен (лог                       | Свооод                                                  | Создать с   | оставной том         |
|                                    |                | -                             |            |             | -        |          | 1                                   | <u> </u> <u> </u> <u> </u> <u> </u> <u> </u>   <u> </u> | Создать ч   | ередующийся том      |
|                                    | -Диск 1        |                               |            |             |          |          |                                     |                                                         | Создать з   | еркальный том        |
|                                    | Съемное устро  | PENDRIVE (H:                  | )          |             |          |          |                                     |                                                         | Создать т   | OM RAID-5            |
|                                    | Всети          | 3,7816 FA132<br>Исправен (Осн | ювной разл | ел)         |          |          |                                     |                                                         | COMOTO      | on todo on           |
|                                    |                |                               |            |             |          |          |                                     |                                                         | Удалить р   | аздел                |
|                                    | OCD ROMO       | -                             |            |             |          |          |                                     |                                                         | Справка     |                      |
|                                    | DVD (D:)       |                               |            |             |          |          |                                     | _                                                       |             |                      |
|                                    |                |                               |            |             |          |          |                                     |                                                         |             |                      |
|                                    | Нет носителя   |                               |            |             |          |          |                                     |                                                         |             |                      |
|                                    |                |                               |            |             |          |          |                                     |                                                         |             |                      |
| • III •                            | 📕 Не распредел | ен 📕 Основной ј               | раздел 📕 Д | ополнительн | ый разде | ел 📕 Сво | ободно 📘 Логич                      | еский диск                                              |             |                      |
|                                    |                |                               |            |             |          |          |                                     |                                                         |             |                      |
|                                    |                |                               |            |             |          |          |                                     |                                                         |             |                      |

Выберите Создать простой том.

Откроется окно «Мастер создания простого тома».

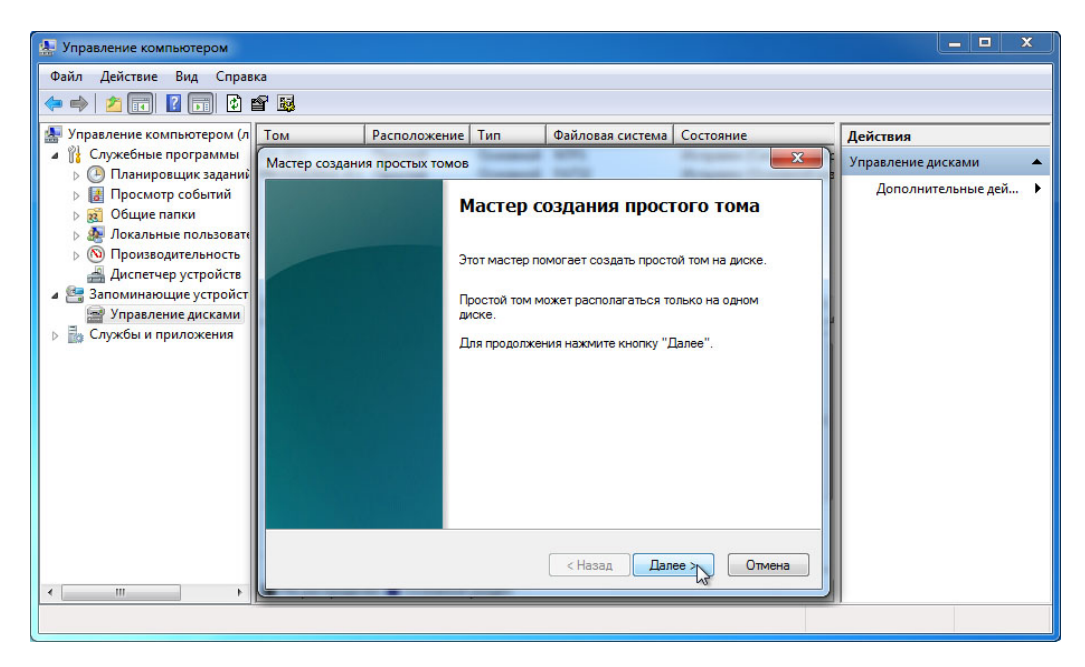

Нажмите кнопку Далее.

Появится экран «Указание размера тома».

| 🚇 Управление компьютером                                                                                                    |                                                                                                    | _ <b>_</b> ×         |
|----------------------------------------------------------------------------------------------------|----------------------------------------------------------------------------------------------------|----------------------|
| Файл Действие Вид Справ                                                                                                    | (a                                                                                                    |                      |
| 🗢 🔿 🙍 🖬 🚺 🖬 🖄                                                                                                    | ₽                                                                                                    |                      |
| 🛃 Управление компьютером (л                                                                                                    | Том Расположение Тип Файловая система Состояние                                                                                                    | Действия             |
| Служебные программы Планировшик заланий                                                                                                    | Мастер создания простых томов Ка, Файл под                                                                                                    | Управление дисками 🔺 |
| <ul> <li>Да Просмотр событий</li> <li>да Общие папки</li> <li>де Локальные пользовате</li> <li>(№) Производительность</li> </ul>                            | Указание размера тома     Выберите размер тома в пределах минимального и максимального     значений.     Л                                              | Дополнительн 🕨       |
| <ul> <li>Диспетчер устройств</li> <li>Запоминающие устройст</li> <li>Управление дисками</li> <li>Буловление дисками</li> <li>Службы и приложения</li> </ul> | Каксимальный размер (МБ):         13722           Минимальный размер раздела (МБ):         8           В         Размер простого тома (МБ):         500 |                      |
|                                                                                                    | С<br>ЗВ<br>В<br>С<br>Чазад Далее > Д Отмена                                                                                                    |                      |
| <                                                                                                    | Стериспределен 🗧 основном роздел 🔤 дополнительном роздел 🔤 сосоедно 🚍 логи текий диск                                                                   |                      |
|                                                                                                    |                                                                                                    |                      |

Введите 500 в поле Размер простого тома (МБ):.

Нажмите кнопку Далее.

Появится экран «Назначение буквы диска или пути».

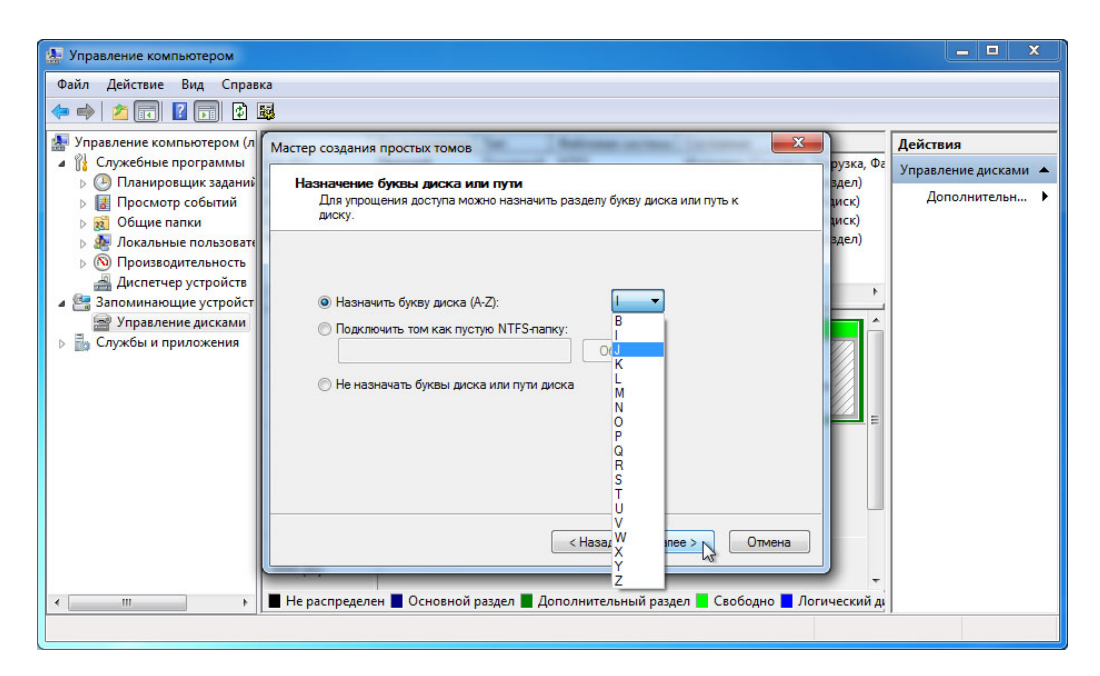

Выберите вариант Назначить букву диска (А-Z):.

Выберите Ј в раскрывающемся меню.

Нажмите кнопку Далее.

Появится окно «Форматирование раздела».

| 🚇 Управление компьютером                                                                                                    |                                                                                                    |                                                 | - • ×                                                       |
|----------------------------------------------------------------------------------------------------|----------------------------------------------------------------------------------------------------|-------------------------------------------------|-------------------------------------------------------------|
| <ul> <li>Управление компьютером</li> <li>Файл Действие Вид Справ</li> <li>Управление компьютером (л</li> <li>Служебные программы</li> <li>Служебные программы</li> <li>Планировщик заданий</li> <li>Планировщик заданий</li> <li>Посмотр событий</li> <li>Косацие папки</li> <li>Локальные пользоват</li> <li>Производительность</li> <li>Локальные пользоват</li> <li>Производительность</li> <li>Диспетчер устройств</li> <li>Управление дисками</li> <li>Службы и приложения</li> </ul> | ка<br>Мастер создания простых томов<br>Форматирование раздела<br>Для сохранения данных на этом разделе его необходимо сначала<br>отформатировать.<br>Укажите, требуется ли форматировать этот том, и какие параметры форматирования<br>при этом использовать.<br>М не форматировать данный том<br>© Не форматировать этот том следнощим образом:<br>Файловая система: NTFS<br>Размер кластера: FAT<br>Размер кластера: FAT<br>NTFS<br>Merica тома:<br>W Ebuctpoe форматирование | рузка, Фе<br>13дел)<br>диск)<br>здел)<br>•<br>Е | _ □ ×<br>Действия<br>Управление дисками ▲<br>Дополнительн ▶ |
| ۲ <u>۱۱۱</u> ۲                                                                                                    | Метка тома:                                                                                                    | ический д                                       |                                                             |

Выберите вариант Форматировать этот том следующим образом:.

Выберите FAT32 в раскрывающемся меню «Файловая система».

Нажмите кнопку Далее.

Появится окно «Завершение мастера создания простого тома».

| 🐏 Управление компьютером                                                                                                    |                                                                                                    | ×                                                  |
|----------------------------------------------------------------------------------------------------|----------------------------------------------------------------------------------------------------|----------------------------------------------------|
| Файл Действие Вид Справка                                                                                                    |                                                                                                    |                                                    |
| A      A     A  A     A     A |                                                                                                    |                                                    |
| <ul> <li>Управление компьютером (д. Служебные программы)</li> <li>Служебные программы</li> <li>Служебные программы</li> <li>Просмотр событий</li> <li>Общие папки</li> <li>Общие папки</li> <li>Опроизводительность</li> <li>Полининающие устройств</li> <li>Управление дисками</li> <li>Службы и приложения</li> </ul>                                                                                                    | отов<br>Завершение мастера создания<br>простого тома<br>Мастер создания простого тома успешно завершил<br>работу.<br>Выбраны следующие параметры:<br>Тип тома: Простой том<br>Выбраны следующие параметры:<br>Тип тома: Простой том<br>Выбраны следующие параметры: | Действия<br>Управление дисками ▲<br>Дополнительн ▶ |
| < III не распределен 📕 Осно                                                                                                    | ъвной раздел 📕 Дополнительный раздел 📕 Свободно 📕 Логический ди                                                                                                    |                                                    |
|                                                                                                    |                                                                                                    |                                                    |

Нажмите кнопку Готово.

### Действие 4

Пока новый том форматируется, вновь появится окно «Управление компьютером».

|                                                                                                    |                                                                                 | Deserves                                | Ter                              | A.7                                    | 6                                                        |                                                          |                      | [a.z.              |
|----------------------------------------------------------------------------------------------------|---------------------------------------------------------------------------------|-----------------------------------------|----------------------------------|----------------------------------------|----------------------------------------------------------|----------------------------------------------------------|----------------------|--------------------|
| <ul> <li>Управление компьютером (локальным)</li> <li>Служебные программы</li> </ul>                                                                                                    | 10M                                                                             | Простой                                 | Основной                         | NTFS                                   | Исправен (Систем                                         | а, Загрузка, Файл подкачки, Активе                       | н, Аварийный         | Деиствия           |
| <ul> <li>П. служебые программы</li> <li>П. служебые программы</li> <li>П. просмотр событий</li> <li>П. Ослимие пользователи и группы</li> <li>Общие пользователи и группы</li> <li>Произодительность</li> <li>Посказодительность</li> <li>Посказодительность&lt;</li></ul> | (а) (E)<br>(а) РАТА (D:)<br>(а) Новый том (F:)                                  | Простой<br>Простой<br>Простой           | Основной<br>Основной<br>Основной | NTFS<br>NTFS<br>NTFS                   | Исправен (Основн<br>Исправен (Логиче<br>Исправен (Основн | ioù pazgen)<br>cenñ gerci<br>où pazgen)                  |                      | Дополнительные дей |
| 100                                                                                                    | •                                                                               |                                         | m                                |                                        |                                                          |                                                          | ,                    |                    |
|                                                                                                    | ×                                                                               |                                         | ш                                |                                        |                                                          |                                                          | ,<br>                |                    |
|                                                                                                    | <ul> <li>Диск 0</li> <li>Основной</li> <li>149,01 ГБ</li> <li>8 сети</li> </ul> | (Е:)<br>25,00 ГБ NTFS<br>Исправен (Осно | т                                | (С;)<br>39,65 ГБ NTFS<br>Исправен (Сик | тема, Загрузка, Фа                                       | ДАТА (D-)<br>84,35 ГБ NTFS<br>Исправен (Логический диск) | Hoe<br>7 ME<br>Vicnj |                    |

В окне «Управление компьютером» отображается новый том Исправен (Логический диск).

| 🤮 Управление компьютером                                                                                                    |                                                                                |                                                                                                    |                                                                                                    |                                                                                                    |                                                                                                    |                                                  |                      |                                    | ×                                       |
|----------------------------------------------------------------------------------------------------|--------------------------------------------------------------------------------|----------------------------------------------------------------------------------------------------|----------------------------------------------------------------------------------------------------|----------------------------------------------------------------------------------------------------|----------------------------------------------------------------------------------------------------|--------------------------------------------------|----------------------|------------------------------------|-----------------------------------------|
| Файл Действие Вид Справ                                                                                                    | ка                                                                             |                                                                                                    |                                                                                                    |                                                                                                    |                                                                                                    |                                                  |                      |                                    |                                         |
| 🗢 🔿 🙍 🖬 🚺 🖬 🔅                                                                                                    | X 📽 🖻 🔍 🞚                                                                      | 1                                                                                                    |                                                                                                    |                                                                                                    |                                                                                                    |                                                  |                      |                                    |                                         |
| <ul> <li>Управление компьютером (л</li> <li>Служебные программы</li> <li>⊙ Сланировщих заданий</li> <li>↓ </li> <li>Просмотр событий</li> <li>↓ </li> <li>Общие папки</li> <li></li> <li>Общие папки</li> <li></li> <li>Общие папки</li> <li></li> <li>Общие папки</li> <li></li> <li>Общие папки</li> <li></li> <li>Общие папки</li> </ul> | Том<br>(C:)<br>(E:)<br>(F:)<br>(G:)<br>PENDRIVE (<br>HOBЫЙ TO                  | Расположение         Тин           Простой         Ос           Простой         Ос           Простой         Ос           Простой         Ос           Простой         Ос           Простой         Ос           Простой         Ос           Простой         Ос           Простой         Ос           Простой         Ос | <ul> <li>Файловая си новной NTFS</li> <li>новной RAW</li> <li>новной RAW</li> <li>новной RAW</li> <li>новной RAW</li> <li>новной FAT32</li> <li>новной FAT32</li> </ul> | стема Состояни<br>Исправен<br>Исправен<br>Исправен<br>Исправен<br>Исправен<br>Исправен<br>Исправен | ие<br>н (Система, Загруз)<br>н (Основной разде,<br>н (Логический дис)<br>н (Логический дис)<br>н (Основной разде,<br>н (Логический дис) | ка, Файл подкач<br>л)<br>к)<br>к)<br>л)<br>к)    | чки, Активен, Авариі | Дейст<br><sup>іны</sup> Управ<br>Д | вия<br>ление дисками 🔺<br>ополнительн 🕨 |
| <ul> <li>Диспетчер устройств</li> <li>Запоминающие устройст</li> <li>Управление дисками</li> <li>Службы и приложения</li> </ul>                                                                                                    | <ul> <li>Диск 0</li> <li>Основной</li> <li>60,00 ГБ</li> <li>В сети</li> </ul> | т<br>(С.)<br>32,68 ГБ NTFS<br>Исправен (Систем                                                                                                    | (Е:)<br>6,10 ГБ RAW<br>Исправен (Осно                                                                                                    | <b>(F:)</b><br>3,91 ГБ RAW<br>Исправен (Лог                                                        | (G:)<br>3,91 ГБ RAW<br>Исправен (Логь                                                                                                   | НОВЫЙ Т(<br>500 МБ FA <sup>-</sup><br>Исправен I | 12,91 ГБ<br>Свободно | ► 4                                |                                         |
|                                                                                                    | Сремное устрої<br>3,78 ГБ<br>В сети<br>ССР-ROM 0<br>DVD (D:)                   | <b>PENDRIVE (H:)</b><br>3,78 ГБ FAT32<br>Исправен (Основн                                                                                                    | ой раздел)                                                                                                    |                                                                                                    |                                                                                                    |                                                  |                      | v                                  |                                         |
| ( III )                                                                                                    | 📕 Не распредел                                                                 | ен 📕 Основной разд                                                                                                    | ел 📕 Дополнительнь                                                                                                    | ій раздел 📕 Сво                                                                                    | бодно 📘 Логичесн                                                                                                    | кий диск                                         |                      |                                    |                                         |

Откройте Компьютер.

Выберите диск НОВЫЙ ТОМ (J:).

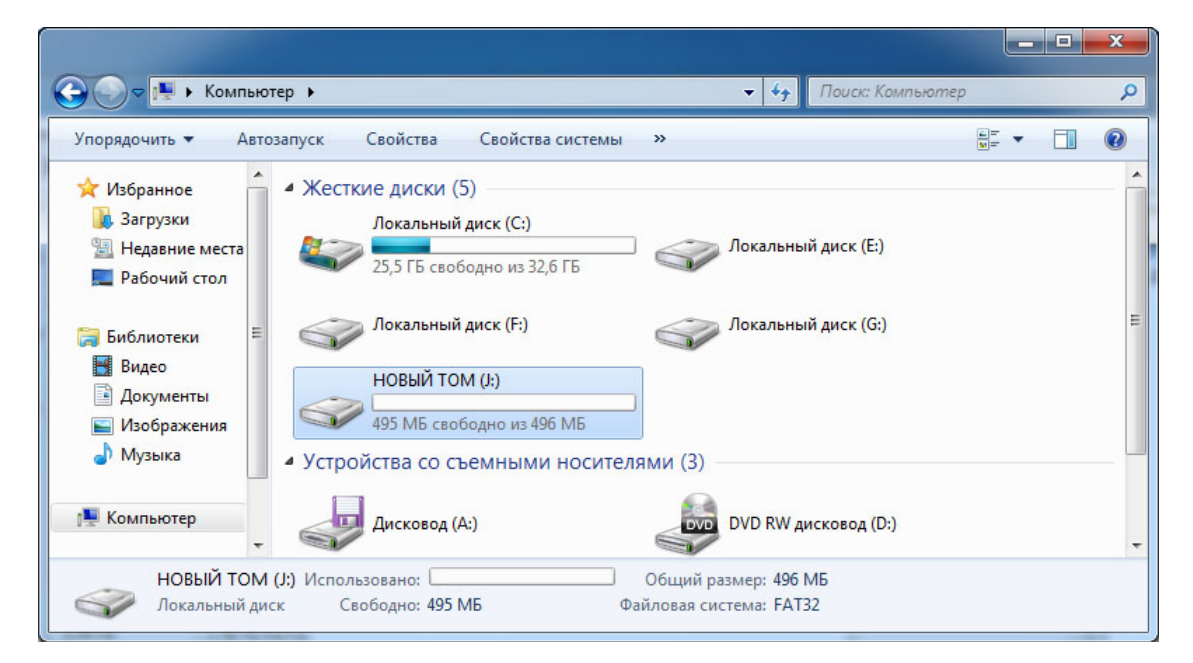

В области Сведения внизу окна Компьютер отобразится информация о диске J:.

Какая файловая система на диске?

Сколько свободного пространства отображается?

Щёлкните правой кнопкой мыши диск НОВЫЙ ТОМ (J:)

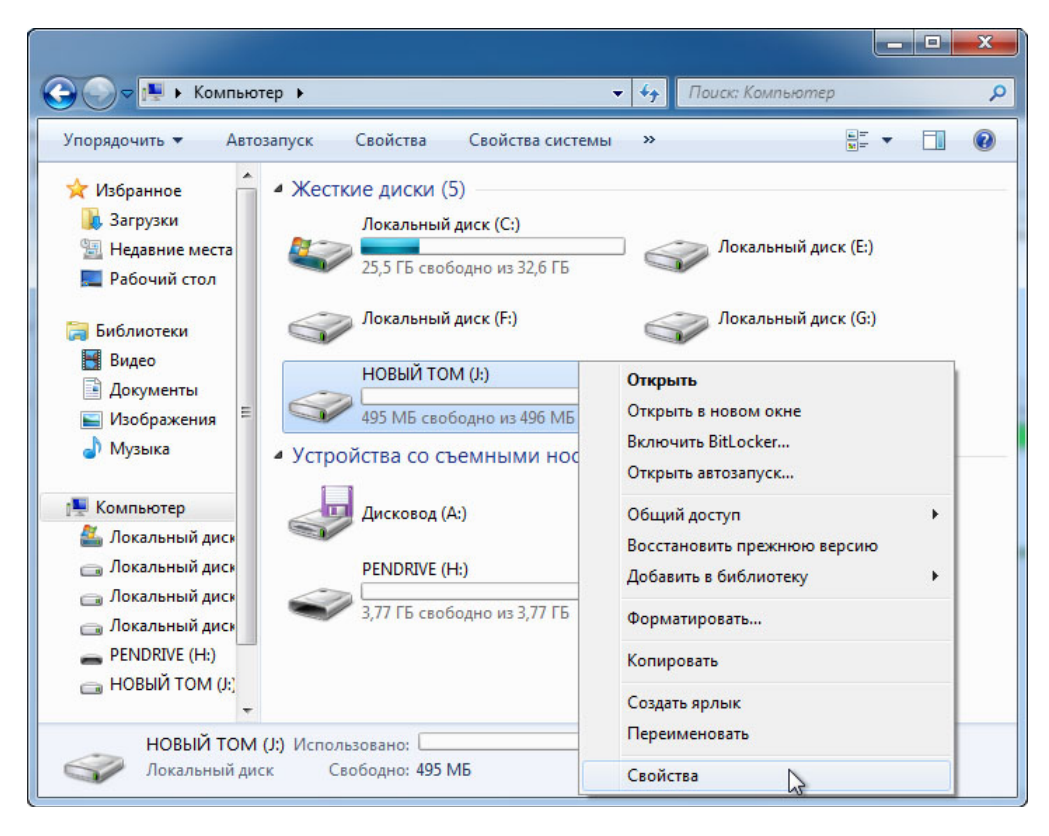

Нажмите кнопку Свойства.

### Действие 6

Появится окно «Свойства: НОВЫЙ ТОМ (J:)».

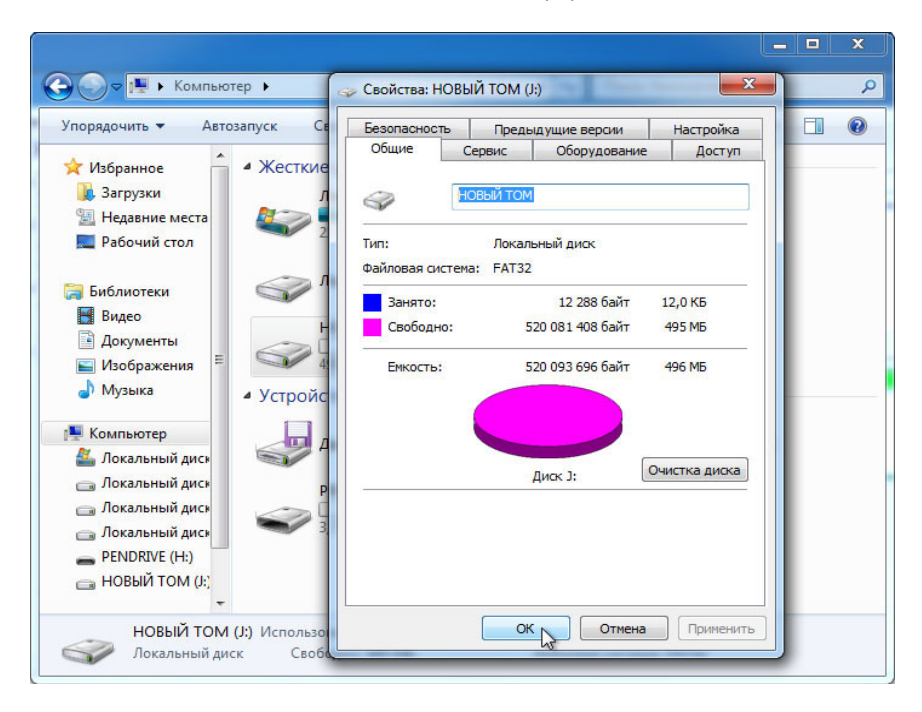

Какова файловая система на диске J:?

Перечислите вкладки, находящиеся в окне Свойства: НОВЫЙ ТОМ (J:).

Нажмите кнопку ОК.

Дважды щёлкните диск НОВЫЙ ТОМ (J:)

#### Действие 7

Щёлкните правой кнопкой мыши в любом свободном месте окна.

Щёлкните Создать > Текстовый документ.

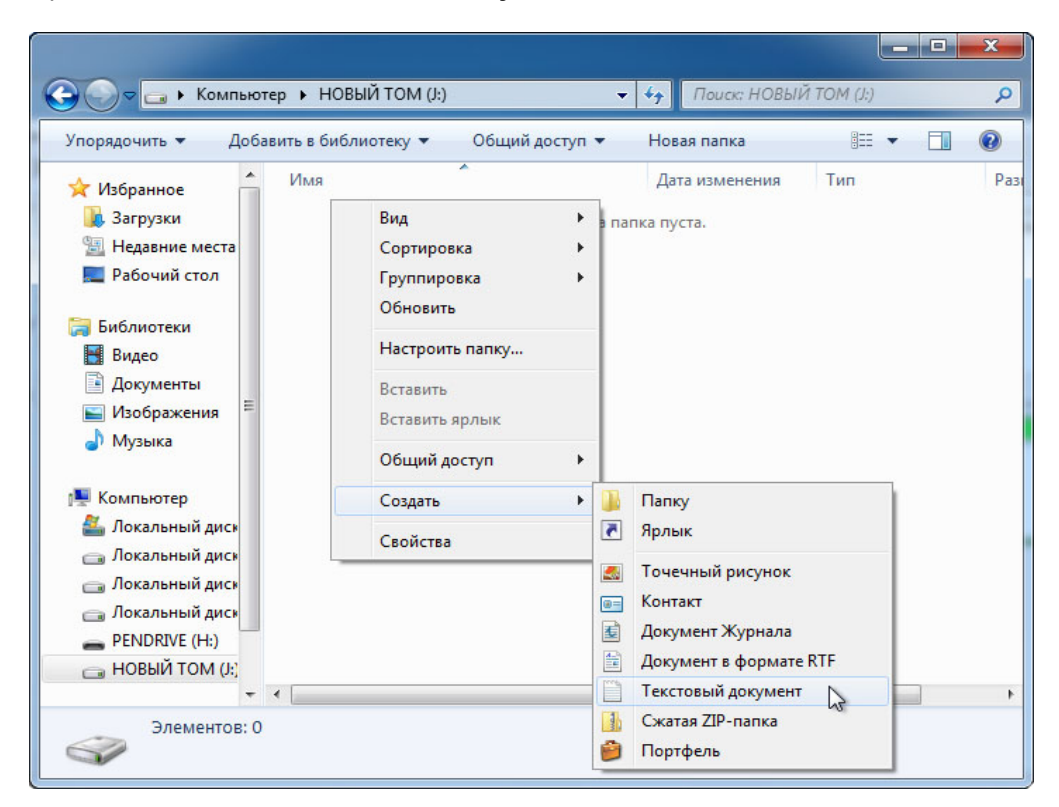

Введите Test (Тест) и нажмите клавишу ВВОД.

#### Действие 8

Щёлкните правой кнопкой мыши документ Test в окне и выберите Свойства.

Откроется окно свойств документа.

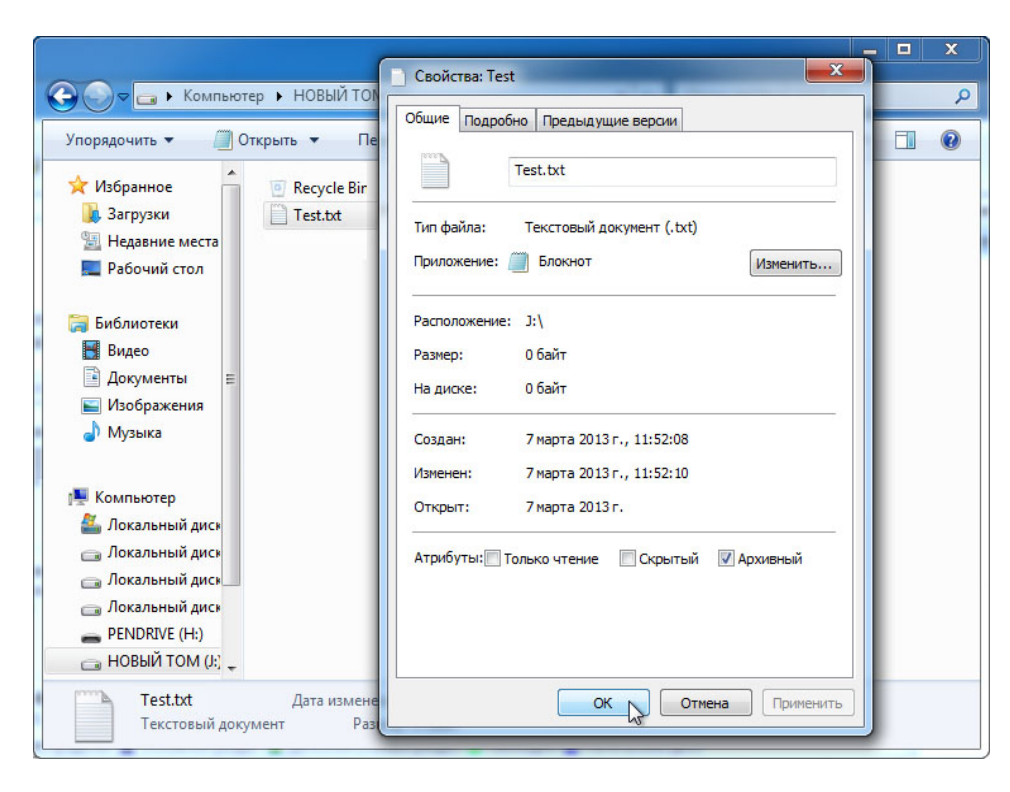

Какие вкладки содержатся в окне «Свойства: Тест»?

Нажмите кнопку ОК.

Закройте все окна, открытые для диска Ј:.

#### Действие 9

Нажмите кнопку Пуск.

В поле «Найти программы и файлы» введите cmd.

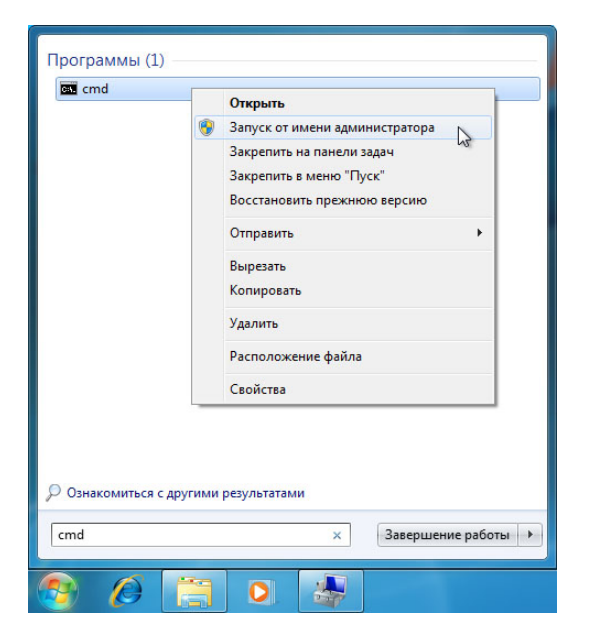

Когда появится программа cmd, щёлкните правой кнопкой мыши cmd > Запуск от имени администратора.

Нажмите кнопку Да, если этого потребует контроль учётных записей.

#### Действие 10

Откроется окно «Администратор: C:\Windows\System32\cmd.exe».

Команда convert меняет файловую систему на томе без потери данных.

| 🤮 Управление компьютером |                     |                             |                |                 |                 |           |                   |         | ×                  |    |  |
|--------------------------|---------------------|-----------------------------|----------------|-----------------|-----------------|-----------|-------------------|---------|--------------------|----|--|
| Файл Дей 🔤 Администратор | : C:\Windows\System | m32\cmd.exe                 |                |                 | X               |           |                   |         |                    | ٦  |  |
| (→ →) 2 Microsoft Wind   | lows [Version       | 6.1.76001<br>Microsoft Comp | ) 2009 Bce r   |                 |                 | <b>^</b>  |                   |         |                    |    |  |
| Управле С:>Windows>sus   | tem32>convert       | J: Zfo:NTFS                 | , 2007. DCC 1  |                 | 101-            |           |                   |         | Лействия           | -1 |  |
| и 👔 Служ                 | 5001132700114614    |                             |                |                 |                 | айл под   | качки, Активен, л | Аварийн | Управление лисками | Ţ  |  |
| ⊳ 🕒 <b>п</b>             |                     | 2                           |                |                 |                 |           |                   |         | эпримение дискими  |    |  |
|                          |                     |                             |                |                 |                 |           |                   |         |                    |    |  |
| ⊳ 💑 л                    |                     |                             |                |                 |                 |           |                   |         |                    |    |  |
| ⊳ 🔊 ⊓                    |                     |                             |                |                 |                 |           |                   |         |                    |    |  |
| 4 🖼 4                    |                     |                             |                |                 |                 |           |                   | +       |                    |    |  |
| y,                       |                     | _                           | _              |                 |                 | -         |                   |         |                    |    |  |
| Службы и приложения      | Основной            | (C:)                        | (E:)           | (F:)            | (G:)            | НОВЫЙ Т   |                   |         |                    |    |  |
|                          | 60,00 FE<br>B CETM  | 32,68 FE NTFS               | 6,10 FE RAW    | 3,91 F5 RAW     | 3,91 FE RAW     | 500 ME FA | 12,91 FB          |         |                    |    |  |
|                          |                     | Prenpuber (encreme          | renparen (oene | Prenpasen (210) | Prenpaper pro-  | renpuben  | Cooodino          |         |                    |    |  |
|                          |                     |                             |                |                 |                 |           |                   |         |                    |    |  |
|                          | Съемное устро       | PENDRIVE (H:)               |                |                 |                 | _         |                   |         |                    |    |  |
|                          | 3,78 ГБ             | 3,78 FE FAT32               |                |                 |                 |           |                   |         |                    |    |  |
|                          | 5 ccm               | исправен (Основной          | гразделу       |                 |                 |           |                   |         |                    |    |  |
|                          | 0                   |                             |                |                 |                 |           |                   |         |                    |    |  |
|                          | DVD (D:)            |                             |                |                 |                 |           |                   | -       |                    |    |  |
| < <u> </u>               | Не распределе       | н 📕 Основной раздел         | Дополнительны  | ый раздел 📕 Сво | бодно 📘 Логичес | кий диск  |                   |         |                    |    |  |
|                          |                     |                             |                |                 |                 |           |                   |         |                    |    |  |

Введите convert J: /fs:NTFS и нажмите клавишу ВВОД.

После этого надо будет ввести текущую метку тома для диска J:. Введите НОВЫЙ ТОМ и нажмите клавишу ВВОД.

| 😓 Управление компьютером                      |                                                                           |                                |                     |                     |                  |                       |          |     |          |  |  |
|-----------------------------------------------|---------------------------------------------------------------------------|--------------------------------|---------------------|---------------------|------------------|-----------------------|----------|-----|----------|--|--|
| Файл Дей 🔤 Администратор: С:\W                | /indows\Systen                                                            | n32\cmd.exe - convert          | J: /fs:NTFS         |                     |                  |                       |          |     |          |  |  |
| (c) Konnonauwa Maw                            | [Version<br>áknoco¢t (                                                    | 6.1.76001<br>Microsoft Corn.)  | ), 2009, Bce r      | пава зашишен        | N -              | <u>^</u>              |          |     |          |  |  |
| Управле C:\Windows\system3                    | 32>convert                                                                | J: /fs:NTFS                    |                     | persec semplation   |                  |                       |          |     | Лействия |  |  |
| Служ Тип файловой систе<br>Введите метку тома | Тип файловой системы: FAT32.<br>Введите метку тома для диска J: НОВЫЙ ТОМ |                                |                     |                     |                  |                       |          |     |          |  |  |
|                                               |                                                                           |                                |                     |                     |                  |                       |          |     |          |  |  |
|                                               |                                                                           |                                | *                   |                     |                  |                       |          |     |          |  |  |
| ⊳ <b>2</b> 8 л                                |                                                                           |                                |                     |                     |                  |                       |          |     |          |  |  |
|                                               |                                                                           |                                |                     |                     |                  |                       |          |     |          |  |  |
| 🔺 🔮 3anoi                                     |                                                                           |                                |                     |                     |                  |                       |          | +   |          |  |  |
| S S S S S S S S S S S S S S S S S S S         | Aureno                                                                    |                                |                     |                     |                  |                       |          | - Â |          |  |  |
| Осн                                           | новной<br>00 ГБ                                                           | (C:)<br>32.68 FE NITES         | (E:)<br>6 10 F5 RAW | (F:)<br>3 91 FE RAW | (G:)             | НОВЫЙ Т(<br>500 M5 EA | 12 01 F5 |     |          |  |  |
| B ce                                          | ети                                                                       | Исправен (Система              | Исправен (Оснс      | Исправен (Лог       | Исправен (Лог    | Исправен              | Свободно |     |          |  |  |
|                                               |                                                                           |                                |                     |                     |                  |                       |          | =   |          |  |  |
| -                                             | Диск 1                                                                    |                                |                     |                     |                  |                       |          |     |          |  |  |
| Съе<br>3.78                                   | емное устроі<br>В ГБ                                                      | PENDRIVE (H:)<br>3 78 F6 FAT32 |                     |                     |                  |                       |          |     |          |  |  |
| Bce                                           | ети                                                                       | Исправен (Основной             | і раздел)           |                     |                  |                       |          |     |          |  |  |
|                                               |                                                                           |                                |                     |                     |                  |                       |          |     |          |  |  |
| 2                                             | CD-ROM 0                                                                  |                                |                     |                     |                  |                       |          |     |          |  |  |
| DVC                                           | D (D:)                                                                    | и 🗖 Основной разлел            |                     | uŭ naznen 📕 Ceol    | олно 🗖 Логичес   | анй лиск              |          | Ŧ   |          |  |  |
|                                               | с распределе                                                              | п 💼 основной раздел            | дополнительна       |                     | лодно 🔤 логическ | onn grick             |          |     |          |  |  |
|                                               |                                                                           |                                |                     |                     |                  |                       |          |     |          |  |  |

После преобразования диска введите **exit** в окне «Администратор: C:\Windows\System32\cmd.exe» и нажмите клавишу **BBOД**.

| 🚇 Управление компьютером                                                                                                    | _ <b>_</b> ×                                                                                                   |
|----------------------------------------------------------------------------------------------------|----------------------------------------------------------------------------------------------------|
| Файл Дей                                                                                                    |                                                                                                    |
| Управле<br>ст. Убладовся Saysteen 22 холочант J: /fs:NTF8<br>тип зайковой систение F0132.<br>Введите нетку тона для диска J: НОВЫИ ТОМ<br>Введите нетку тона для диска J: НОВЫИ ТОМ<br>об По свяди в 02-03-2013 11:23<br>Серийный нонер тона: 3285-67229<br>Проверта Файлов и папок залеврена.<br>роверта Файлов и папок залеврена.<br>В 20 093 666 байт всего на диске.<br>S20 093 512 сайт всего на диске.<br>S20 093 512 сайт всего на диске.<br>125 0 77 312 сайт всего на диске.<br>20 07 312 сайт всего на диске.<br>126 975 312 сайт иске: 126 976.<br>126 972 калетеров на диске.<br>0 инна нется на диске: 512000 КБ<br>Всего ка диске: 512000 КБ<br>Всего ка диске: 512000 КБ<br>Совобдно: 520 807 312 сайт лона на диске.<br>0 инна нется на диске: 512000 КБ<br>Совобдно: 520 807 312 сайт всего на диске.<br>3133 КБ<br>Преобразование Файловой систены<br>5333 КБ<br>Преобразование Файловой систены<br>Ст. Vindous-заузеел320ехit_<br>КС-ROM 0<br>DV0 (D:)<br>Нераспределен Основной раздел Дополнительный раздел Ссободно Логический | айл подкачки, Активен, Аварийн<br>Управление дисками ▼<br>Вый ти<br>ИБ NT<br>12.91 ГБ<br>Свободно<br>Е<br>диск |
|                                                                                                    |                                                                                                    |

Окно «C:\WINDOWS\System32\cmd.exe» закроется.

| 🛃 Управление компьютером    |                |               |            |              |                |                    |                |                         |                      |
|-----------------------------|----------------|---------------|------------|--------------|----------------|--------------------|----------------|-------------------------|----------------------|
| Файл Действие Вид Справи    | a              |               |            |              |                |                    |                |                         |                      |
| ← ⇒ 2 2 2 >                 | < 🖻 🖻 🍳 😼      |               |            |              |                |                    |                |                         |                      |
| 🌆 Управление компьютером (л | Том            | Расположение  | Тип        | Файловая си  | стема Состоя   | ние                |                |                         | Действия             |
| 🖌 a 👔 Служебные программы   | 🖙 (C:)         | Простой       | Основной   | NTFS         | Исправ         | ен (Система, Загру | зка, Файл подн | качки, Активен, Аварийн | Управление лисками 🔻 |
| Планировщик заданий         | 👄 (E:)         | Простой       | Основной   | RAW          | Исправ         | ен (Основной разд  | ел)            |                         |                      |
| Просмотр событий            | 👄 (F:)         | Простой       | Основной   | RAW          | Исправ         | ен (Логический ди  | ск)            |                         |                      |
| В Общие папки               | 🛥 (G:)         | Простой       | Основной   | RAW          | Исправ         | ен (Логический ди  | ск)            |                         |                      |
| Локальные пользовате        | PENDRIVE (     | Простой       | Основной   | FAT32        | Исправ         | ен (Основной разд  | ел)            |                         |                      |
| Производительность          | НОВЫИ ТО       | Простой       | Основной   | NTES         | Исправ         | ен (Логический ди  | ск)            |                         |                      |
| 🚔 Диспетчер устройств       | 4              |               |            |              |                |                    |                | •                       |                      |
| 🔺 🔚 Запоминающие устройст   |                |               |            |              |                |                    |                |                         |                      |
| Управление дисками          | Плиск 0        |               |            |              |                |                    |                | <u> </u>                |                      |
| Службы и приложения         | Основной       | (C:)          | (E:        | )            | (F:)           | (G:)               | НОВЫЙ Т        |                         |                      |
|                             | 60,00 FE       | 32,68 FE NTFS | 6,10       | LE RAM       | 3,91 FE RAW    | 3,91 F5 RAW        | 500 ME NT      | 12,91 ГБ                |                      |
|                             | Всети          | Исправен (Си  | тема Исг   | равен (Оснс  | Исправен (Ло   | Исправен (Лог      | Исправен       | Свободно                |                      |
|                             |                |               |            |              |                |                    |                | =                       |                      |
|                             | <b>B1</b>      |               |            |              |                |                    |                |                         |                      |
|                             | -диск 1        | PENDRIVE (H   | 1          |              |                |                    |                |                         |                      |
|                             | 3,78 ГБ        | 3 78 FE FAT32 | ,          |              |                |                    |                |                         |                      |
|                             | Всети          | Исправен (Ос  | ювной разд | ел)          |                |                    |                |                         |                      |
|                             |                |               |            |              |                |                    |                |                         |                      |
|                             |                |               |            |              |                |                    |                |                         |                      |
|                             | CD-ROM 0       |               |            |              |                |                    |                |                         |                      |
|                             | DVD (D:)       |               |            |              |                |                    |                | Ŧ                       |                      |
|                             | 📕 Не распредел | ен 📕 Основной | раздел 📕 Д | ополнительнь | ий раздел 📕 Св | ободно 📘 Логиче    | ский диск      |                         |                      |
|                             |                |               |            |              |                |                    |                |                         |                      |
| C.                          |                |               |            |              |                |                    |                |                         |                      |

Какова файловая система на диске J:?

## Действие 12

Откройте Компьютер.

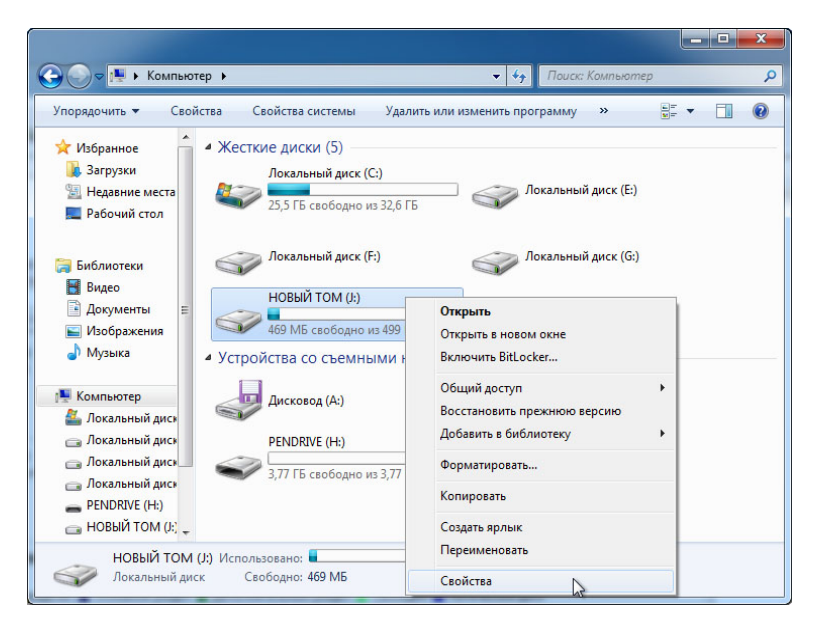

Щёлкните правой кнопкой мыши диск НОВЫЙ ТОМ (J:) > Свойства

### Действие 13

Появится окно «Свойства: НОВЫЙ ТОМ (J:)».

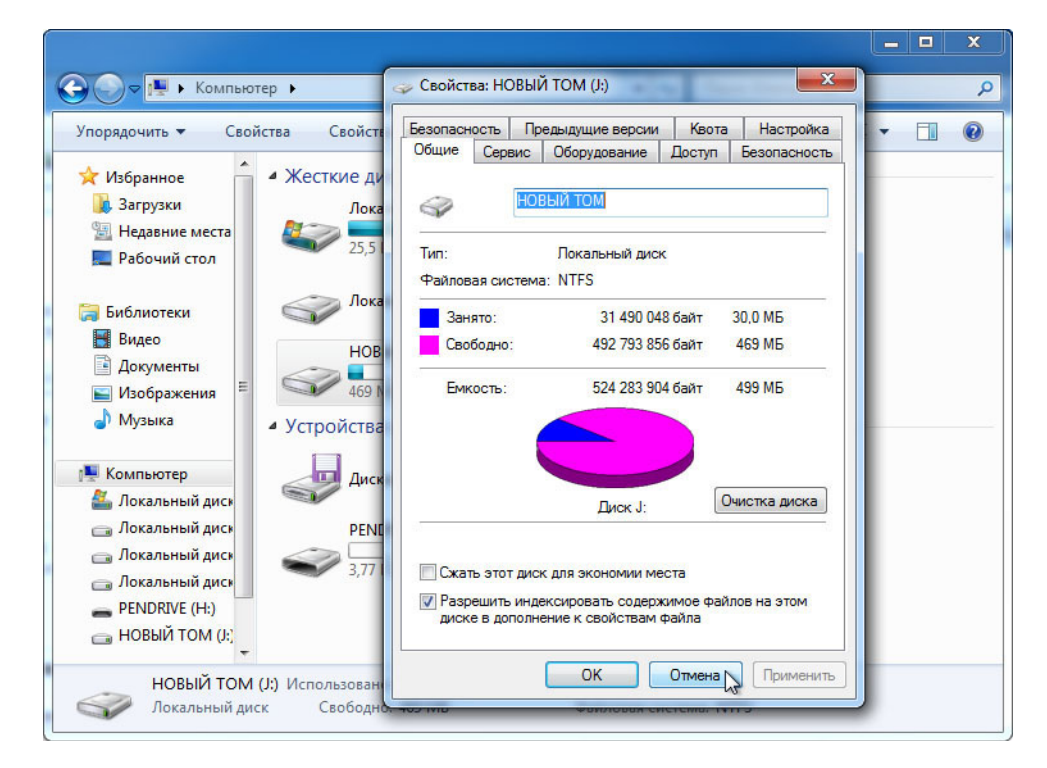

Перечислите вкладки, находящиеся в окне Свойства: НОВЫЙ ТОМ (J:).

Когда использовалась файловая система FAT32, вкладок было шесть. Как называются новые вкладки, появившиеся после преобразования тома в NTFS?

Нажмите кнопку Отмена. Дважды щёлкните диск НОВЫЙ ТОМ (J:).

#### Действие 14

Щёлкните правой кнопкой мыши документ **Test > Свойства**.

|                                                                                                    | ) Свойства: Test                                                                                            | _    | × |
|----------------------------------------------------------------------------------------------------|----------------------------------------------------------------------------------------------------|------|---|
| Компьютер • Н                                                                                                    | Общие Безопасность Подробно Предыдущие версии                                                               | (J:) | ٩ |
| Упорядочить - Открыть                                                                                                    | Test bt                                                                                                    | ** • |   |
| <ul> <li>Загрузки</li> <li>Ко</li> <li>Недавние места</li> <li>Рабочий стол</li> </ul>                                                                    | Тип файла: Текстовый документ (.bd)<br>Приложение: Прокнот Изменить                                         |      |   |
| 🔚 Библиотеки<br>🛃 Видео<br>🖹 Документы<br>ा Изображения                                                                                                   | Расположение: J:\<br>Размер: Обайт<br>На диске: Обайт                                                       |      |   |
| Музыка<br>Компьютер                                                                                                    | Создан: 7 марта 2013 г., 11:52:08<br>Изменен: 7 марта 2013 г., 11:52:10<br>Открыт: 7 марта 2013 г., 0:00:00 |      |   |
| <ul> <li>Докальный диск</li> <li>Локальный диск</li> <li>Локальный диск</li> <li>Локальный диск</li> <li>PENDRIVE (H:)</li> <li>HOBЫЙ ТОМ (J:)</li> </ul> | Атрибуты: 🕅 Только чтение 🔲 Скрытый Другие                                                                  |      |   |
| Тest.txt Да<br>Текстовый документ                                                                                                    | Ок Отмена Применить                                                                                         |      |   |

Какие вкладки содержатся в окне «Свойства: Test»?

Когда использовалась файловая система FAT32, вкладок было три. Как называется новая вкладка, появившаяся после преобразования тома в NTFS?

Нажмите кнопку ОК.